This page was exported from - <u>Sistema para Igrejas - Software Igrejas - SIGLOC Sistema Integrado de Gestão de Igrejas</u> Export date: Sat Apr 5 19:25:30 2025 / +0000 GMT

## Como adicionar Visitante

Este cadastro serve para se ter um controle, quando vier um visitante na igreja, pegar os dados, para posteriormente realizar uma visita à esta pessoa ou família.

Para adicionar Visitante(s) clique no botão ADICIONAR VISITANTE .

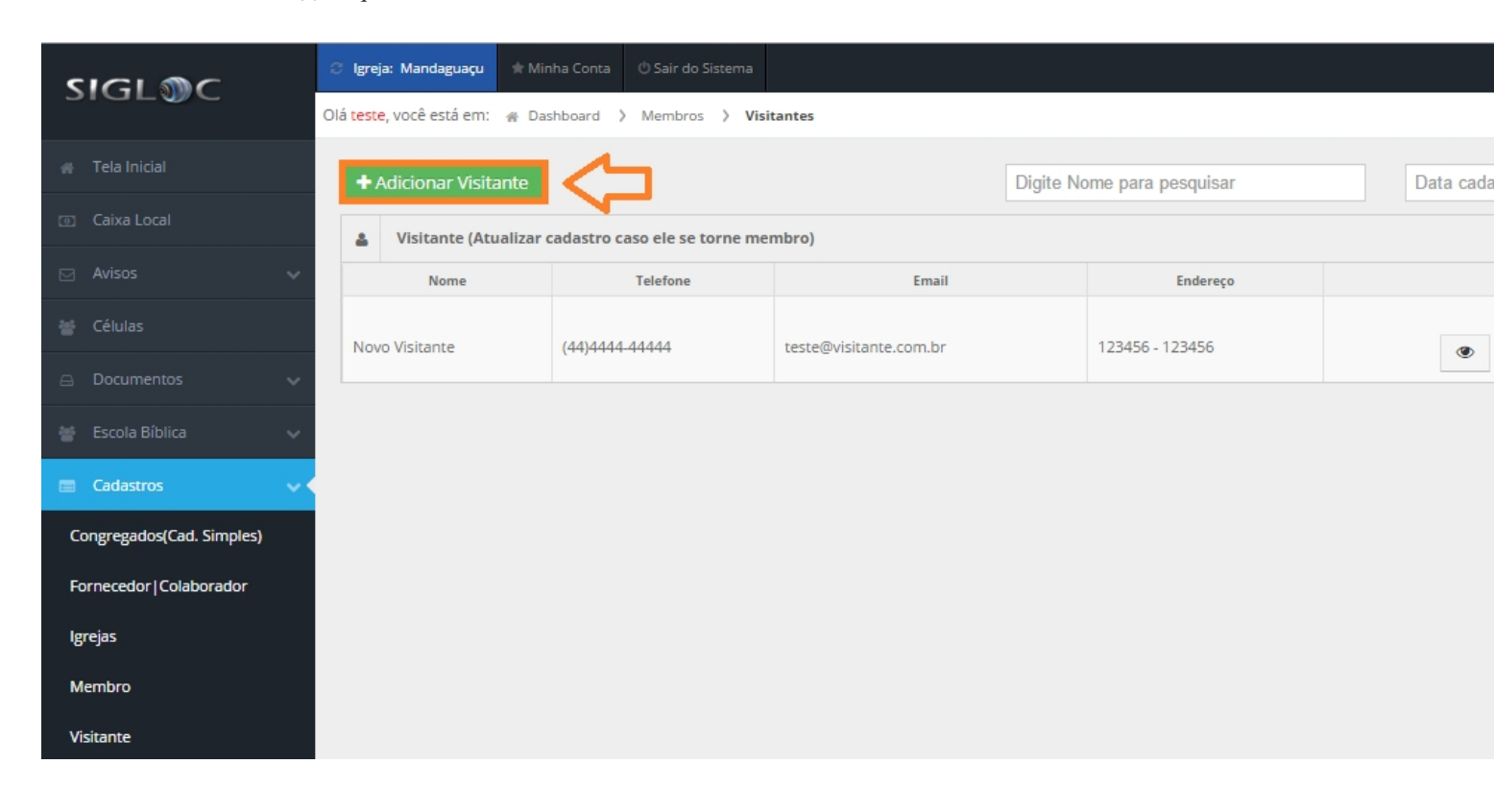

Então preencha o Cadastro básico do visitante e clique no botão ADICIONAR .

This page was exported from - <u>Sistema para Igrejas - Software Igrejas - SIGLOC Sistema Integrado de Gestão de Igrejas</u> Export date: Sat Apr 5 19:25:31 2025 / +0000 GMT

| <ul> <li>Caixa Local</li> </ul> | Cadastro Básico de Visitante | ¢                    |         |
|---------------------------------|------------------------------|----------------------|---------|
| 🖂 Avisos 🗸 🗸                    | Dados Pessoais               |                      |         |
| 👹 Células                       | Nome: *                      |                      | ]       |
| 🖴 Documentos 🗸 🗸                | Telefone: *                  |                      |         |
| 👹 Escola Bíblica 🗸              | Email: *                     |                      | ]       |
| Congregados(Cad. Simples)       | Endereço: *                  |                      | Número: |
| Fornecedor Colaborador          | Observação: *                |                      |         |
| Igrejas                         |                              |                      |         |
| Membro                          |                              |                      |         |
| Visitante                       |                              |                      |         |
| 💿 Tesouraria 🛛 🗸                |                              |                      |         |
| 🖴 Patrimonios                   |                              |                      |         |
| 🚍 Relatórios                    |                              |                      |         |
| 🔅 Configurar Tesouraria 🗸       |                              |                      |         |
| 🔅 Configurar Membro 🗸 🗸         |                              |                      |         |
| Configurações                   |                              | + Adicionar + Voltar |         |